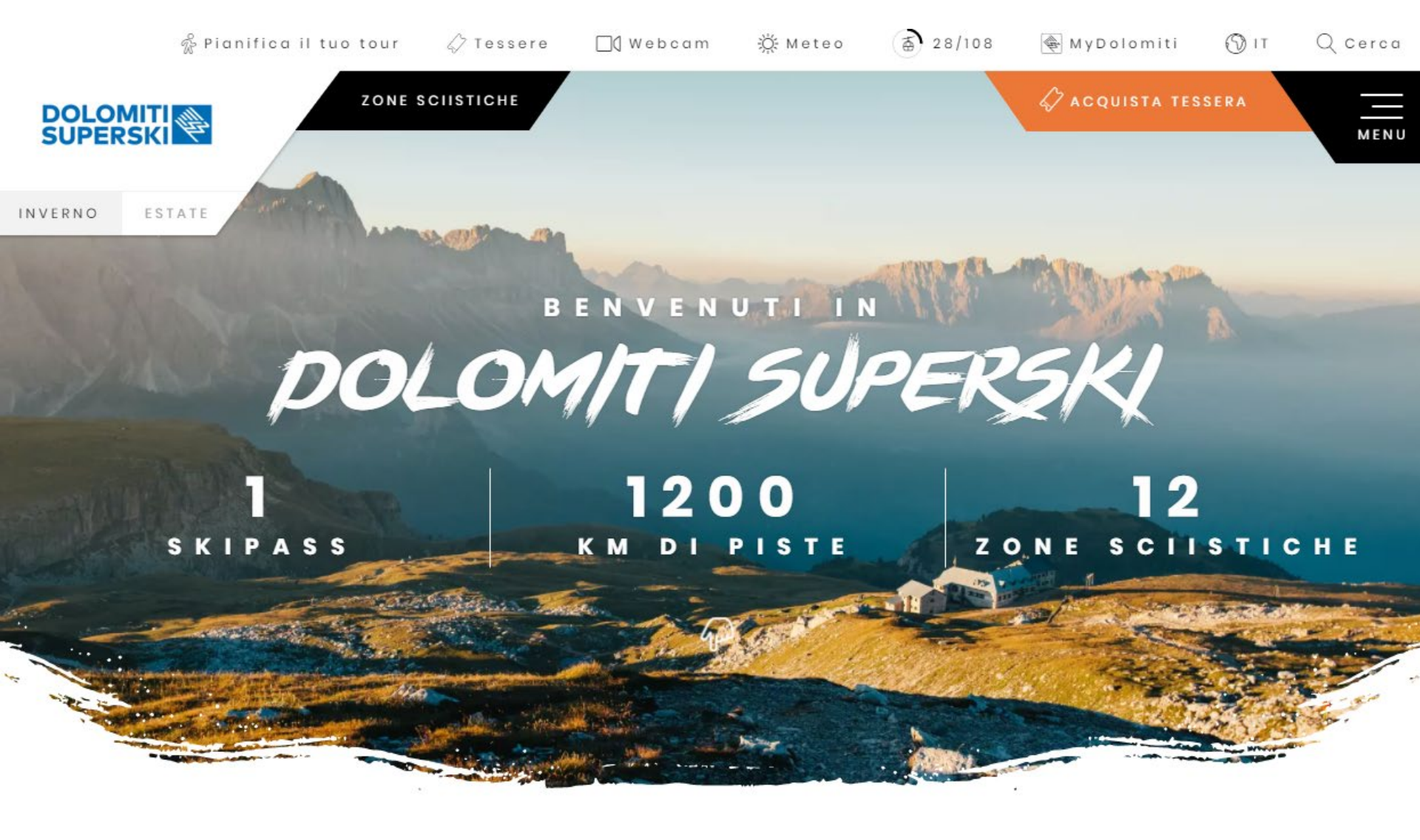

### BREVE GUIDA AL NUOVO SHOP ONLINE PARTE SKICLUB

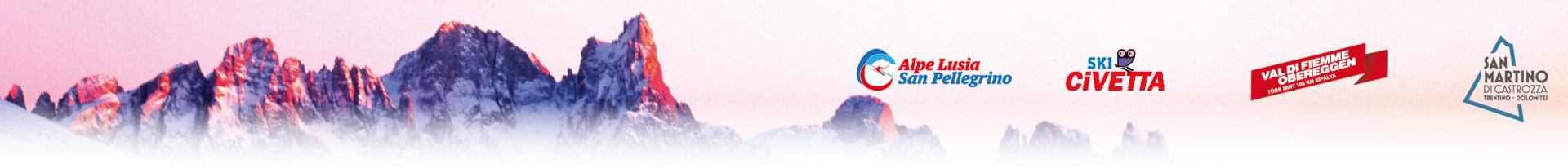

#### Prima di fare gli acquisti sullo shop online il socio deve validare la sua iscrizione allo Sci Club di riferimento ed essere iscritto al sistema di gestione SkiClubDolomitisuperski

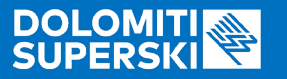

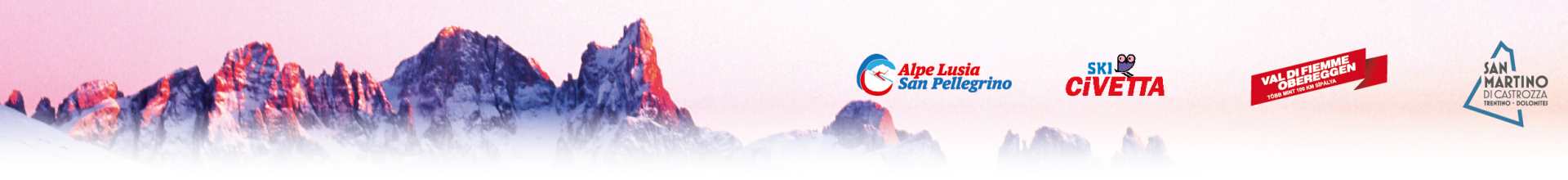

## ACCESSO

Accedendo Direttamente dal sito DOLOMITI SUPERSKI: <u>https://www.dolomitisuperski.com/it</u>

In alto a destra fare Clic sul tasto 4 Acquista TESSERA

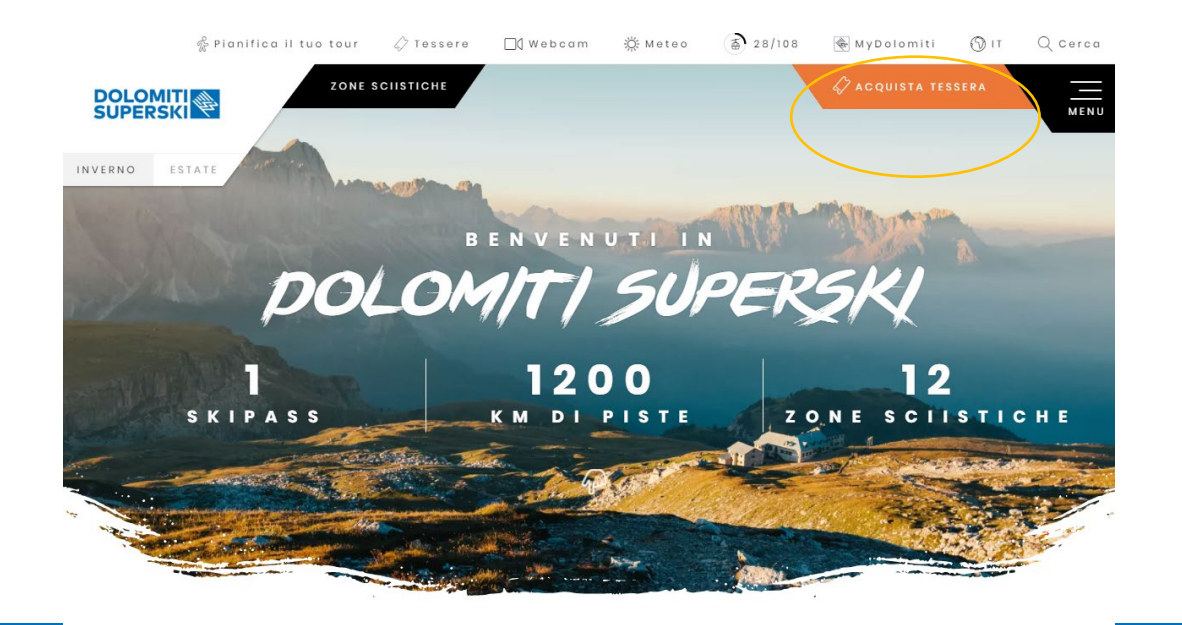

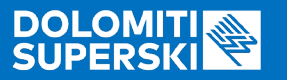

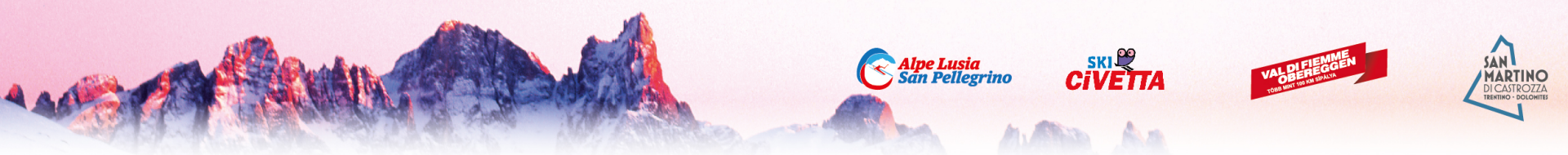

#### La parte riservata ai Soci sci club è evidenziata in basso a sinistra.

Fare Clic sul tasto

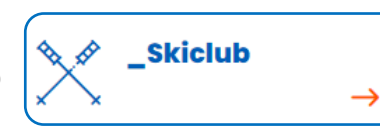

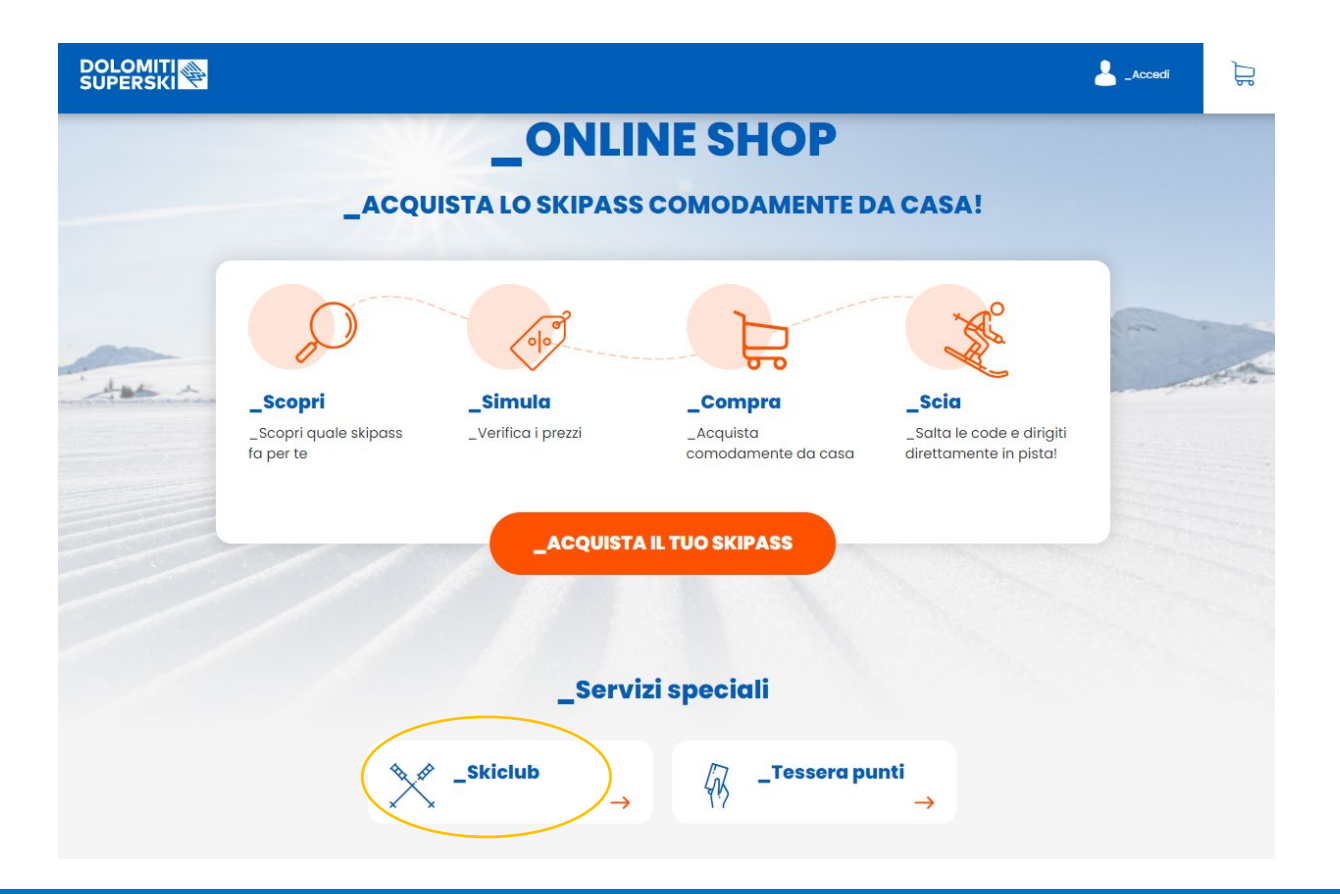

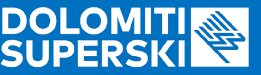

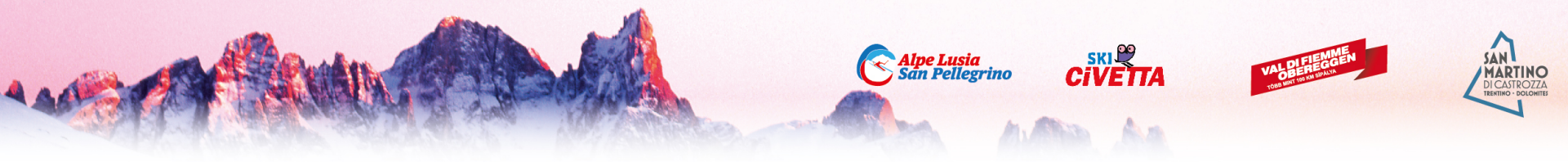

A questo punto il sito chiede di inserire il numero personale della Skicard (WTP) in possesso del Socio.

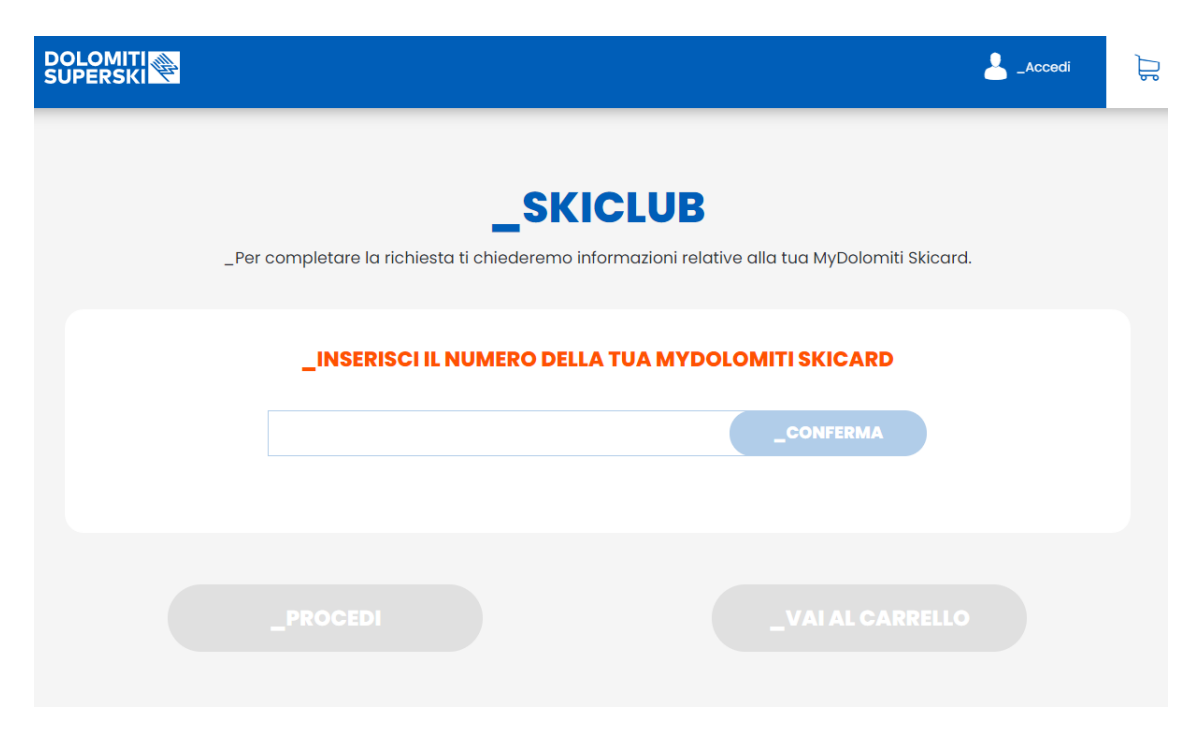

NB: Il numero WTP si trova stampato sia sul fronte che sul retro della Skicard. Ed ha sempre questo formato: (XXXXXXX-XXX-XXX).

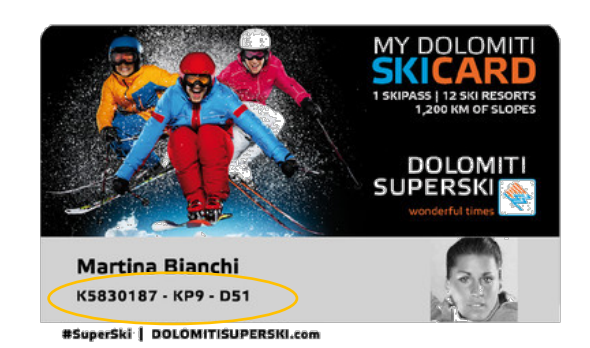

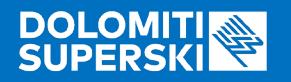

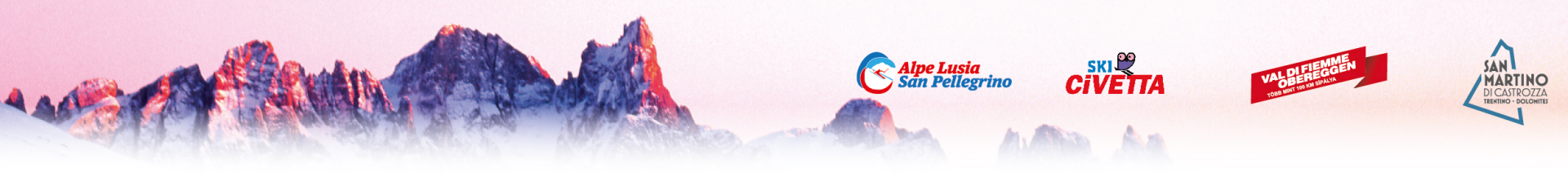

Se il socio è in regola con l'iscrizione allo sci club per la stagione **2020-2021** ed è attivo sul sito di gestione (vedi\*)lo Shop dà la possibilità di acquistare lo Skipass Giornaliero o lo Skipass Stagionale a prezzo convenzionato.

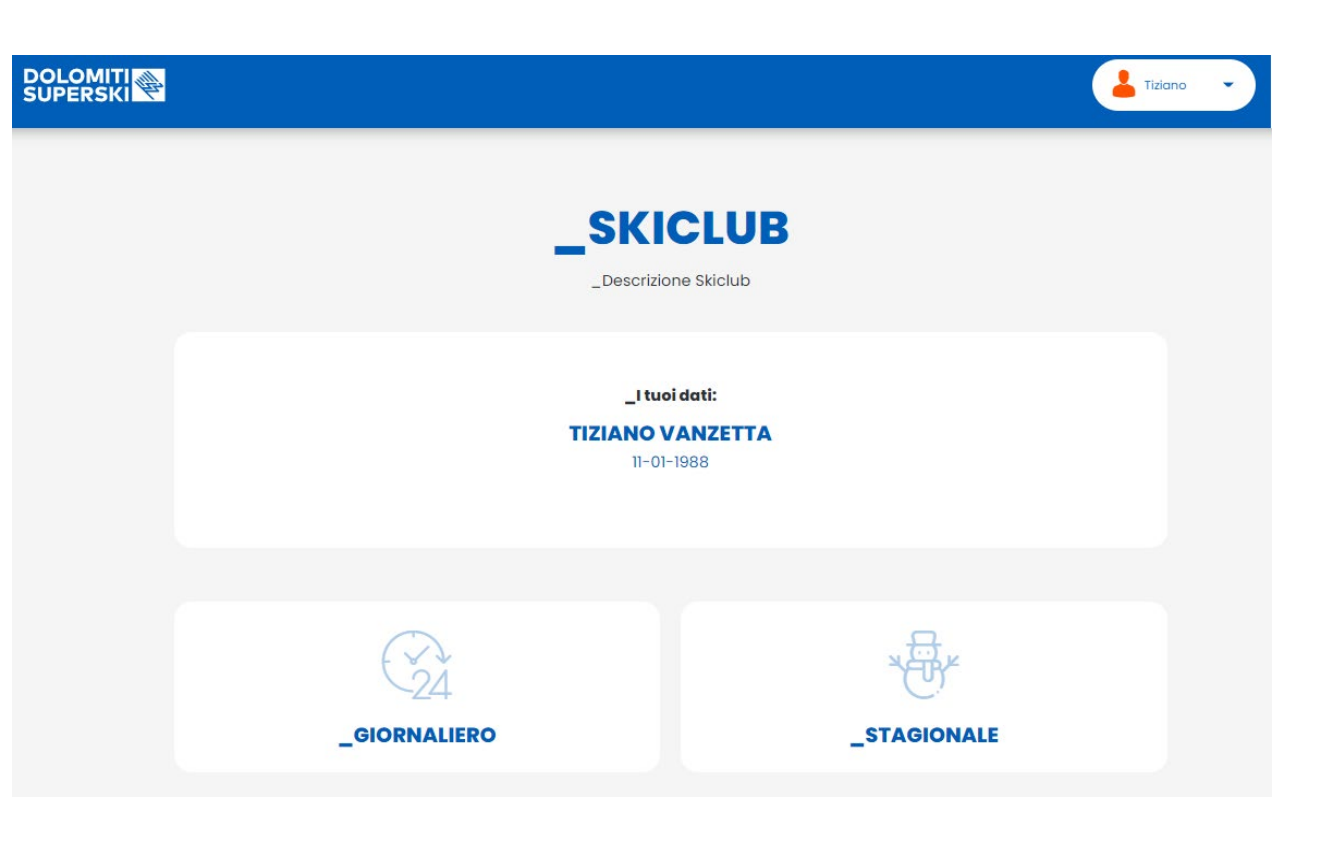

\* Sito di gestione: http://skiclub.dolomitisuperski.com/

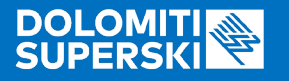

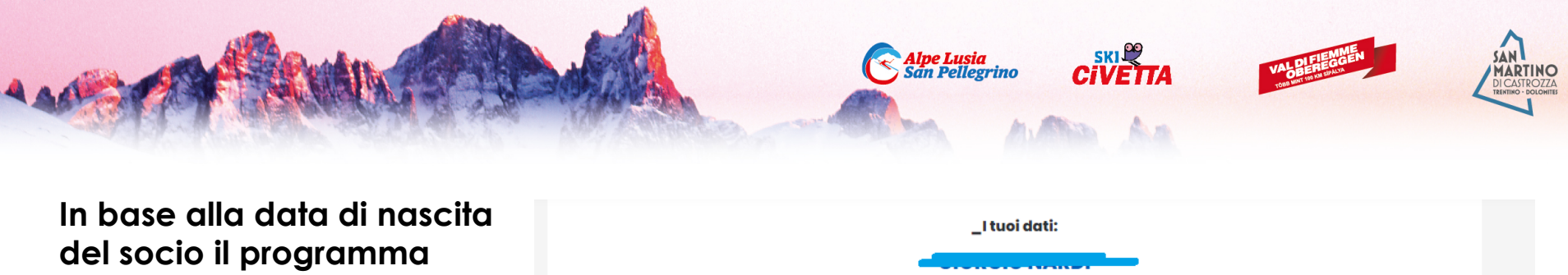

del socio il programma propone le tariffe disponibili.

Nell' esempio: il Socio è Senior (1951) e quindi lo Shop rende disponibili le tariffe SENIOR, oltre a quelle Adulto. Stessa cosa succede per JUNIOR e BABY.

NB se il socio è in possesso dello stagionale dello scorso anno (e ha inserito il relativo WTP) il sistema calcolerà automaticamente lo sconto del 10% sull'acquisto del nuovo stagionale.

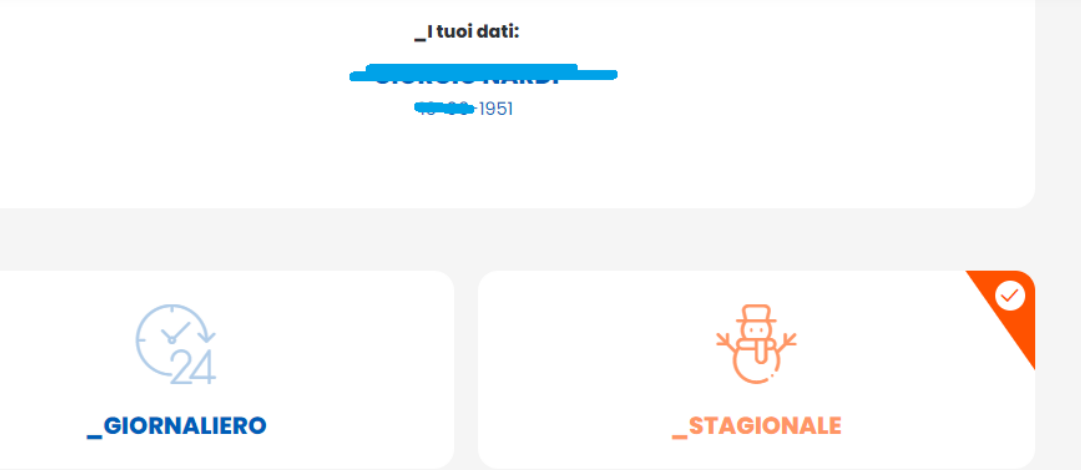

| Stagionale Fiemme - ADULTO-M 450,00 € |          |  |
|---------------------------------------|----------|--|
| Stagionale Fiemme - ADULTO-M 45       | 50,00€   |  |
| Stagionale Fiemme - SENIOR 390,0      | 0€       |  |
| Stagionale S.Martino - ADULTO-M 4     | 145,00 € |  |
| Stagionale S.Martino - SENIOR 425,    | 00€      |  |
| Stagionale Trevalli - ADULTO-M 45     | 5,00 €   |  |
| Stagionale Trevalli - SENIOR 395,00   | €        |  |
| Stagionale Civetta - ADULTO-M 46      | 0,00€    |  |

#### SELEZIONA UNO SKIPASS

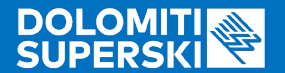

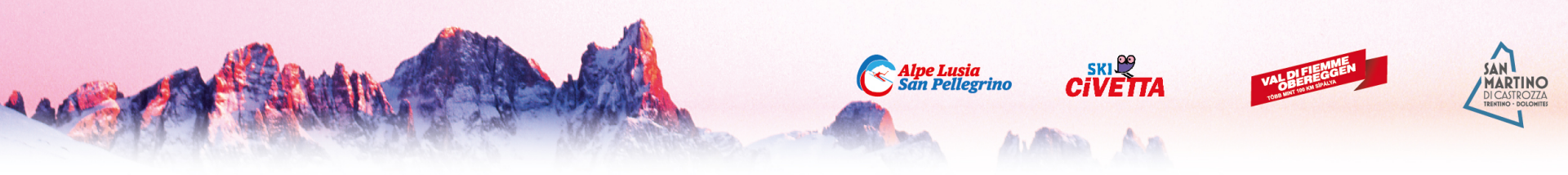

Dopo aver selezionato lo skipass desiderato il programma visualizza il riepilogo.

Si può procedere al pagamento o **aggiungere un altro skipass** in caso di acquisto multiplo.

NB: gli Skipass nel Carrello dovranno essere tutti di un singolo Consorzio (ES. Fiemme-Obereggen), se si vuole acquistare skipass per consorzi diversi si dovranno fare più acquisti separati!

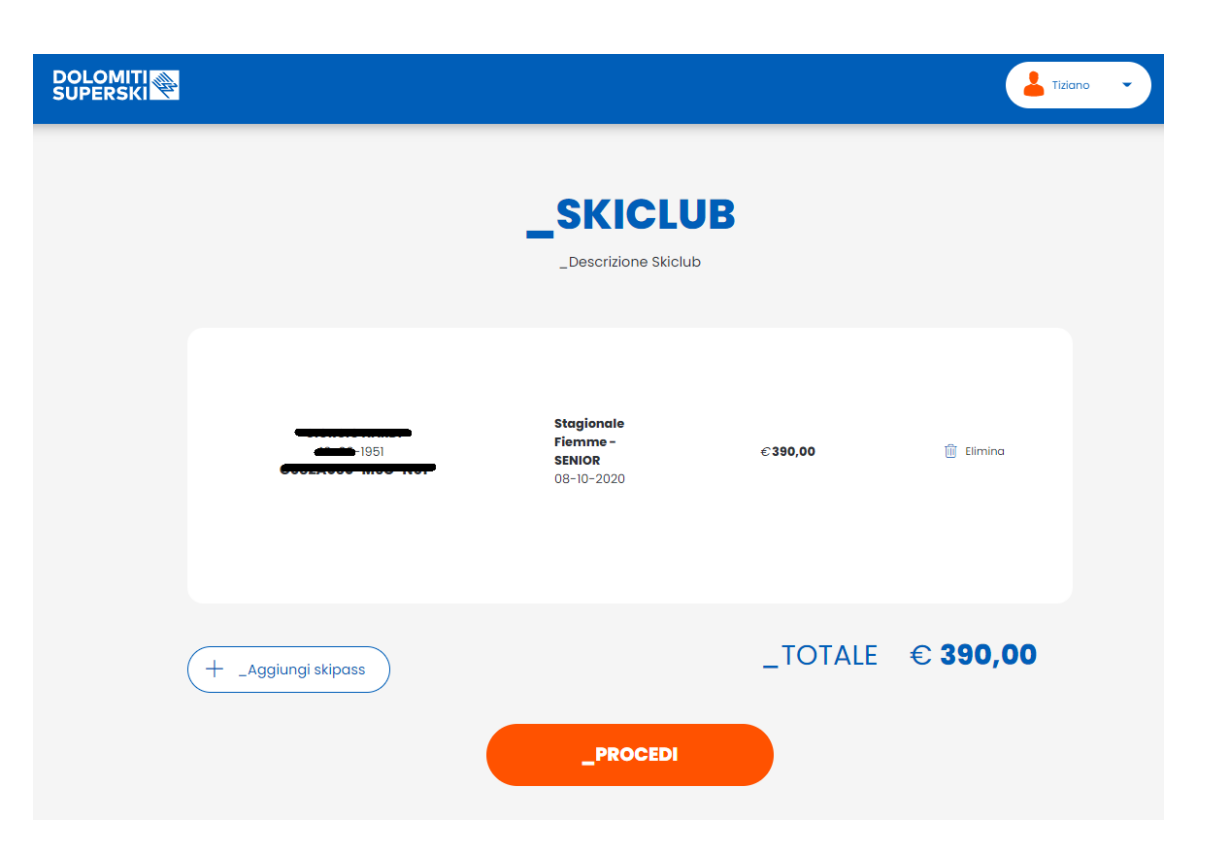

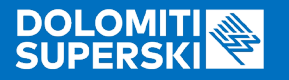

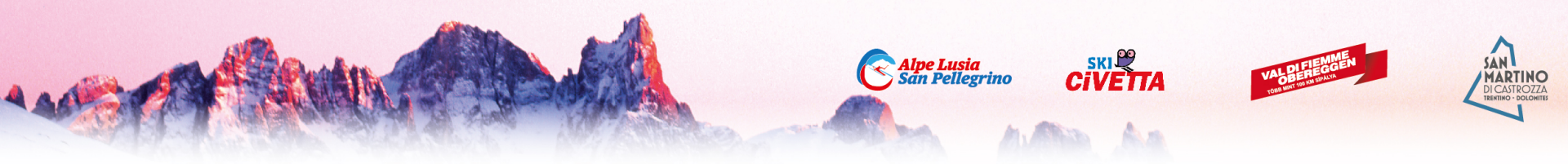

Procedendo al pagamento lo Shop chiede i dati relativi alla carta di credito.

Si conclude così l'acquisto.

Lo skipass sarà caricato sulla Skicard selezionata e verrà attivato direttamente all'impianto di primo ingresso.

| "Nome: *              |          | _Cognome: *  |            |
|-----------------------|----------|--------------|------------|
| Т                     |          | V            |            |
| _Ragione Sociale      |          | _Partita Iva |            |
|                       |          |              |            |
| _Codice Fiscale       |          | _Email *     |            |
|                       |          | t.@o.it      |            |
| _Via                  |          |              | _CAP       |
|                       |          |              |            |
| _Città                |          |              | _Provincia |
|                       |          |              |            |
| _Telefono             | _Nazione |              |            |
|                       |          | •            | •          |
| * _campo obbligatorio |          |              |            |
|                       |          |              |            |
| _Metodo di pagament   | 0        |              |            |
|                       |          |              |            |
| AMERICAN              | VISA     |              |            |
| EXPRESS               | VISA     |              |            |

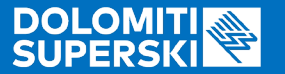

# Appuntamento sulla neve!